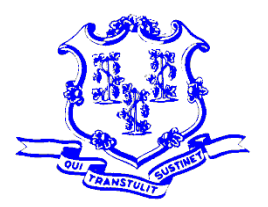

STATE OF CONNECTICUT

**OFFICE OF POLICY AND MANAGEMENT** Intergovernmental Policy and Planning Division

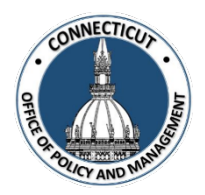

## MUNICIPAL CRF PROGRAM PORTAL CLAIM INSTRUCTIONS JULY 2022 CLAIM PERIOD AMERICAN RECOVERY PLAN ACT TRANCHE 2

## MUST COMPLETE BY 5 PM FRIDAY, JULY 22, 2022

- 1. COVID Portal User logs onto the OPM Portal using e-mail address and password:
  - <u>https://opmportal.opm.ct.gov</u>
  - Sign into the portal:
    - Username email address
    - Password
  - Verify your information is correct and edit as necessary

| Portal Logon |  |
|--------------|--|
| Username     |  |
| Password     |  |
| Login        |  |

Reset Password

2. Under the Municipal CRF Program heading (left side of page), click on GEN-NEU and County

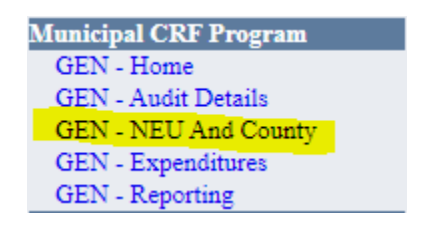

3. Select your **Municipality (Town or Borough)** from the drop-down menu

| Municipal Parameters |              |   |             |           |
|----------------------|--------------|---|-------------|-----------|
|                      | Municipality |   | Time Frame  |           |
| Select Town          |              | ~ | July 2022 🗸 | View Data |

| Municipal Parameters |               |           |
|----------------------|---------------|-----------|
| Municipality         | Time Frame    |           |
| 0001: Andover        | ✓ July 2022 ✓ | View Data |

4. **Time Frame** period is set for July 2022

| Municipal Parameters |               |           |
|----------------------|---------------|-----------|
| Municipality         | Time Frame    |           |
| 0001: Andover        | ✓ July 2022 ✓ | View Data |

## 5. Click "View Data"

| Municipal Parameters |               |           |
|----------------------|---------------|-----------|
| Municipality         | Time Frame    |           |
| 0001: Andover        | ✓ July 2022 ✓ | View Data |

6. Information is pre-populated for your municipality/borough.

| Non-Entitlement Unit and County Allocation Certification |                          |  |
|----------------------------------------------------------|--------------------------|--|
| Non-Entitlement Unit Allocation                          | \$164,570.51             |  |
| County Allocation                                        | \$314,277.53             |  |
| Total Allocation                                         | \$478,848.04             |  |
| Submission Status                                        | Not Submitted            |  |
| Town Information                                         |                          |  |
| Town FEIN                                                | 06 6009786               |  |
| Unique Entity Identifier (UEI)                           |                          |  |
| Congressional District                                   | Congressional District 2 |  |
| DEMHS Region                                             | Region 3 🗸 🗸             |  |

7. This is your municipality/borough **"Home Screen":** 

| Municipal Parameters |                         |  |
|----------------------|-------------------------|--|
| Municipality         | Time Frame              |  |
| 0001: Andover        | ✓ July 2022 ✓ View Data |  |

| Non-Entitlement Unit and County Allocation Certification                                                                                                    |                          |  |
|----------------------------------------------------------------------------------------------------|--------------------------|--|
| Non-Entitlement Unit Allocation                                                                                                    | \$164,570.51             |  |
| County Allocation                                                                                                    | \$314,277.53             |  |
| Total Allocation                                                                                                    | \$478,848.04             |  |
| Submission Status                                                                                                    | Not Submitted            |  |
| Town Information                                                                                                    |                          |  |
| Town FEIN                                                                                                    | 06 6009786               |  |
| Unique Entity Identifier (UEI)                                                                                                    |                          |  |
| Congressional District                                                                                                    | Congressional District 2 |  |
| DEMHS Region                                                                                                    | Region 3 🗸 🗸             |  |
| Certification                                                                                                    |                          |  |
| <ol> <li>The municipality or borough is entitled to allocation pursuant to the American Rescue Plan Act of 2021 - Coronavirus Local Fiscal Recovery Fund.</li> <li>Each municipality or borough is entitled to meet compliance and reporting responsibilities of the US Treasury.</li> <li>Municipality or borough understands that Federal dollars cannot under any circumstances be claimed twice for the same spending.</li> <li>Municipality or borough certifies that it will comply with the provisions of the US Department of Treasury as outlined in the (1) Award Terms and Conditions Agreement and (2) Assurances of Compliance with the Civil Rights Requirements.</li> <li>I am the representative of the municipality or borough listed above who is authorized to execute this submission.</li> <li>I attest that the information provided on this claim is true, accurate and complete.</li> </ol> |                          |  |

I certify the submission of this claim.

Submit

8. Enter your **Unique Entity Identifier** (UEI):

On April 4, 2022, the unique entity identifier used across the federal government changed from the DUNS Number to the Unique Entity ID (generated by SAM.gov). Existing registered entities can find their Unique Entity ID by following the steps <u>here</u>.

| Town Information               |                          |
|--------------------------------|--------------------------|
| Town FEIN                      | 06 6009786               |
| Unique Entity Identifier (UEI) |                          |
| Congressional District         | Congressional District 2 |
| DEMHS Region                   | Region 3                 |
| DEMHS Region                   | Region 3                 |

9. Read the Certification and check the **Certification Box**:

I certify the submission of this claim.

I certify the submission of this claim.

10. Click "Submit":

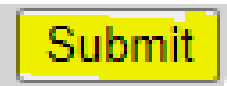

## You will receive a confirmation email that your Claim has been submitted to OPM

-----Original Message-----From: PortalNotification, OPM <<u>OPM.PortalNotification@ct.gov</u>> Sent: Wednesday, July 13, 2022 2:31 PM To: Hill, Jordan <<u>Jordan.Hill@ct.gov</u>> Subject: [OPM Portal - CRF] Municipal CRF County And NEU Submitted: 003: Ashford

Thank you for inputting your Municipal CRF County and NEU Request.